## **Bigvan LandXML Viewer**

■ソフトウェアとバージョン: Bigvan LandXML Viewer

■OCF 検定認証番号 : 27118010194

## LandXML1.2に準じた3次元設計データ交換標準(案)に沿った閲覧手順

1 システムを起動します。「起動」ダイアログボックスが表示されます。

| 🗥 😐 =        | 無题 - Bigvan LandXML Viewer |   |     |  |  |  |  |  |
|--------------|----------------------------|---|-----|--|--|--|--|--|
| *-ム          |                            |   |     |  |  |  |  |  |
| 基本情報 線形情報    |                            |   |     |  |  |  |  |  |
| テージ雑誌        | 30 表示 ソール 初回               | _ | _   |  |  |  |  |  |
| ① コマンドを選択してく |                            |   |     |  |  |  |  |  |
|              |                            |   | ¢ × |  |  |  |  |  |
|              |                            | _ |     |  |  |  |  |  |
|              | ation X                    |   |     |  |  |  |  |  |
|              | ファイルオープン<br>× MT           |   |     |  |  |  |  |  |
|              |                            |   |     |  |  |  |  |  |

2 「ファイルオープン」をクリック後、ファイルを選択するとLandXML 読込み設定が表示されます。

| トを読込む                |
|----------------------|
|                      |
| い形状は、別々の構築形状層に分けて読込む |
| 読込む                  |
| OK × キャンセル           |
|                      |

**3**「OK」をクリックすると、データが読み込まれてシステム画面に表示されます。

| 🔊 🖆 sample.xml - Bigvan LandXML Viewer                                                                                                    | - 1            | n x |
|----------------------------------------------------------------------------------------------------|----------------|-----|
| ₩ <del>π-</del> Δ                                                                                                    |                | 0-  |
| ・ 「「「「「「「「」」」」 ・ 「「」」」 ・ 「」」 ・ 「」」 ・ 「」」 ・ 「」」 ・ 「」」 ・ 「」」 ・ 「」」 ・ 「」」 ・ 「」」 ・ 「」」 ・ 「」」 ・ 「」」 ・ 「」」 ・ 「」」 ・ 「」」 ・ 「」」 ・ 「」」 ・ 「」」 ・ 「」」 ・ 「」」 ・ 「」」 ・ 「」」 ・ 「」 ・ 「 |                |     |
|                                                                                                    |                |     |
| データ確認 30 表示 ツール 制御                                                                                                    |                |     |
| <ul> <li>コマンドを選択してください</li> </ul>                                                                                                    |                |     |
|                                                                                                    |                | 4 X |
| 4                                                                                                    |                |     |
| <u>6+</u> 16.6667                                                                                                    |                |     |
|                                                                                                    |                |     |
|                                                                                                    |                |     |
|                                                                                                    |                |     |
| 2 5 5 3 3 3 8 8 8 8 9                                                                                                    |                |     |
| Is +1 0:0000 ♦ N0 6-10 000                                                                                                    |                |     |
|                                                                                                    |                |     |
| Left 0, 0000                                                                                                    |                |     |
| 4+10,0000 - V 10.5                                                                                                    |                |     |
| ★1+00分は多かり >>00000000000000000000000000000000000                                                                                                    | n 4+10 4000 AL |     |
|                                                                                                    |                |     |
|                                                                                                    |                |     |
|                                                                                                    |                |     |
|                                                                                                    |                |     |
|                                                                                                    |                |     |
| 🚾 平面 🔤 親訴                                                                                                    |                |     |

4 「線形情報」の「座標管理」「平面」「縦断」「横断」からデータ確認します。

|                              | 0 •                                                                        |                                                                                                    |                                                                                                    |                                       | samp                                                       | le.xml - Bigvan Lar | dXML Viewer                                                        |              |             |                  |                            |                                      |                  |         |       |    |     |
|------------------------------|----------------------------------------------------------------------------|----------------------------------------------------------------------------------------------------|----------------------------------------------------------------------------------------------------|---------------------------------------|------------------------------------------------------------|---------------------|--------------------------------------------------------------------|--------------|-------------|------------------|----------------------------|--------------------------------------|------------------|---------|-------|----|-----|
| 7                            | A-7                                                                        |                                                                                                    |                                                                                                    |                                       |                                                            |                     |                                                                    |              |             |                  |                            |                                      |                  |         |       |    |     |
| <b>〕</b><br>育報               | ◎ 属性表示数<br>家形情報                                                            | 定 西表示選択<br>: 國 面表示<br>· 測点名表示                                                                      |                                                                                                    | · · · · · · · · · · · · · · · · · · · | <ul> <li>描画モード・</li> <li>回転固定</li> <li>名 らィンドウ・</li> </ul> | 2点間距離 注席標計測         | <ul> <li>② OK</li> <li>③ Back</li> <li>○ 約</li> <li>○ 約</li> </ul> | ナップ・<br>しめ設定 |             |                  |                            |                                      |                  |         |       |    |     |
| , _,                         | 9846                                                                       | JU                                                                                                 |                                                                                                    | -1927)                                |                                                            | <u></u>             | +9180                                                              |              | _           |                  |                            |                                      |                  |         |       |    |     |
| マンド                          | を選択してくたさい                                                                  |                                                                                                    |                                                                                                    |                                       |                                                            |                     |                                                                    |              |             |                  |                            |                                      |                  |         |       |    |     |
| an a                         | ALC:                                                                       |                                                                                                    |                                                                                                    |                                       |                                                            |                     |                                                                    | ~ 11         |             |                  |                            |                                      |                  |         |       |    |     |
|                              | <b>a</b> .                                                                 |                                                                                                    |                                                                                                    |                                       |                                                            |                     |                                                                    |              | K/12 119 4K |                  |                            |                                      |                  |         |       |    |     |
| 経営                           | 計理 平面 縦間                                                                   | 行 横断                                                                                               |                                                                                                    |                                       |                                                            |                     |                                                                    |              | 座標管切        | 半面               | aCEB斤 預算                   | lfr                                  |                  |         |       |    |     |
|                              |                                                                            |                                                                                                    |                                                                                                    |                                       |                                                            |                     |                                                                    |              | 平面線形        | 平面線形(19/<br>路線情報 | 01/17) - 🚥                 | 要素表示 ブレーキ<br>設定<br>コマンド              |                  |         |       |    |     |
| No                           | 名称                                                                         | X座櫄                                                                                                | Y座櫄                                                                                                | 標高                                    | 属性                                                         |                     | ^                                                                  |              | 📝 平         | 面線形 🙎            | 測点                         |                                      |                  |         |       |    |     |
| 1                            | NO.0-4.000                                                                 | 112515.910961                                                                                      | -55812.268494                                                                                      |                                       | 中間点                                                        |                     |                                                                    |              | No          | 主要点名称            | X座標                        | Y座標                                  | R1               | A       | R2    | 方向 | 要素野 |
| 2                            | NO.0                                                                       | 112515.910961                                                                                      | -55816.268494                                                                                      |                                       | 中間点                                                        |                     |                                                                    |              | 1           | BP<br>NO.3       | 112515.9109<br>112515.9109 | 51 -55812.268494<br>59 -55876.268496 |                  |         |       |    | 6   |
| 3                            | NO.0+10.000                                                                | 112515.910960                                                                                      | -55826.268494                                                                                      |                                       | 中間点                                                        |                     |                                                                    |              | 3           | KE.1-1<br>KA.1-2 | 112518.3015<br>112544.8048 | 36 -55896.852054<br>34 -55916.594879 | 30.000<br>30.000 | 25.0000 |       | 右右 | 2   |
| 4                            | NO.1                                                                       | 112515.910960                                                                                      | -55836.268494                                                                                      |                                       | 中間点                                                        |                     |                                                                    |              | 6           | EP               | 112565.2114                | 10 -55912.993298<br>11 -55912.124994 |                  | 25.0000 | 30.00 |    | 2   |
| 5                            | NO.1+10.000                                                                | 112515.910960                                                                                      | -55846.268494                                                                                      |                                       | 中間点                                                        |                     |                                                                    |              |             |                  |                            |                                      |                  |         |       |    |     |
| 100                          | NO 2                                                                       |                                                                                                    |                                                                                                    |                                       |                                                            |                     |                                                                    |              |             |                  |                            |                                      |                  |         |       |    |     |
| 6                            | 102                                                                        | 112515.910960                                                                                      | -55856.268494                                                                                      |                                       | 中間点                                                        |                     |                                                                    |              |             |                  |                            |                                      |                  |         |       |    |     |
| 6                            | NO.2+10.000                                                                | 112515.910960<br>112515.910959                                                                     | -55856.268494<br>-55866.268494                                                                     |                                       | 中間点<br>中間点                                                 |                     |                                                                    |              |             |                  |                            |                                      |                  |         |       |    |     |
| 6<br>7<br>8                  | NO.2+10.000                                                                | 112515.910960<br>112515.910959<br>112515.910959                                                    | -55856.268494<br>-55866.268494<br>-55876.268496                                                    |                                       | 中間点<br>中間点<br>中間点                                          |                     |                                                                    |              |             |                  |                            |                                      |                  |         |       |    |     |
| 6<br>7<br>8<br>9             | NO.2<br>NO.2+10.000<br>NO.3<br>NO.3<br>NO.3+10.000                         | 112515.910960<br>112515.910959<br>112515.910959<br>112515.910959<br>112516.177503                  | -55856.268494<br>-55866.268494<br>-55876.268496<br>-55886.262098                                   |                                       | 中間点<br>中間点<br>中間点<br>中間点                                   |                     |                                                                    |              |             |                  |                            |                                      |                  |         |       |    |     |
| 6<br>7<br>8<br>9<br>10       | NO 2<br>NO 2+10.000<br>NO 3<br>NO 3<br>NO 3+10.000<br>NO 4                 | 112515.910960<br>112515.910959<br>112515.910959<br>112516.177503<br>112518.028737                  | -55856.268494<br>-55866.268494<br>-55876.268496<br>-55886.262098<br>-55896.064665                  |                                       | 中間点<br>中間点<br>中間点<br>中間点<br>中間点                            |                     |                                                                    |              |             |                  |                            |                                      |                  |         |       |    |     |
| 6<br>7<br>8<br>9<br>10<br>11 | NO 2+10.000<br>NO 3+10.000<br>NO 3+10.000<br>NO 4+<br>NO 4+0.833<br>KE 1-1 | 112515.910960<br>112515.910959<br>112515.910959<br>112516.177503<br>112518.028737<br>112518.301536 | -55856.268494<br>-55866.268494<br>-55876.268496<br>-55886.262098<br>-55896.064665<br>-55896.852054 |                                       | 中間点<br>中間点<br>中間点<br>中間点<br>中間点<br>中間点                     |                     |                                                                    |              | ٢           |                  |                            |                                      |                  |         |       |    | >   |

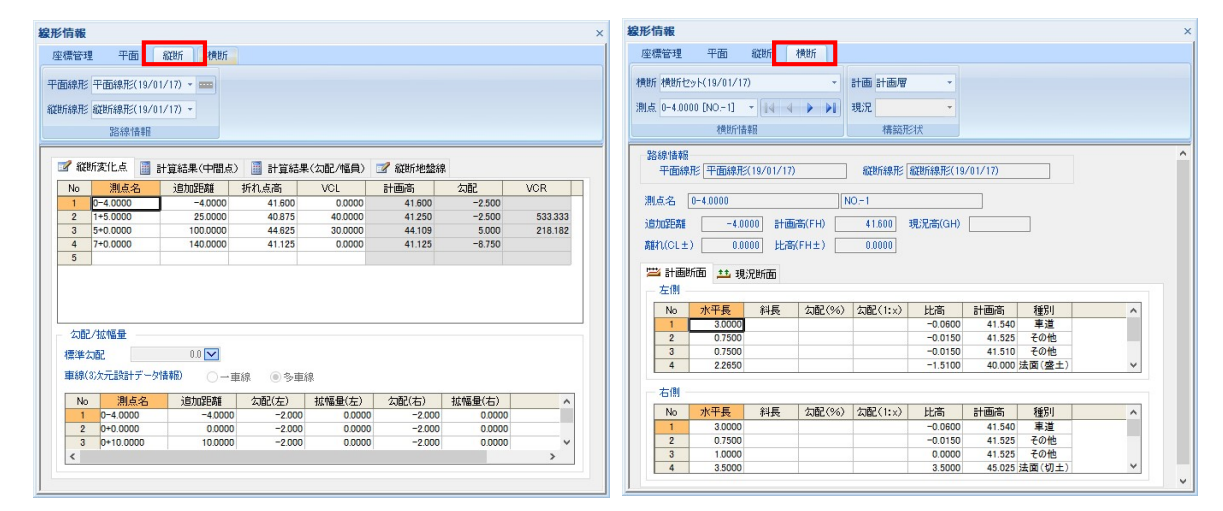

5 「平面プレビュー」「縦断プレビュー」「横断プレビュー」の2次元表示でデータ形状を確認します。

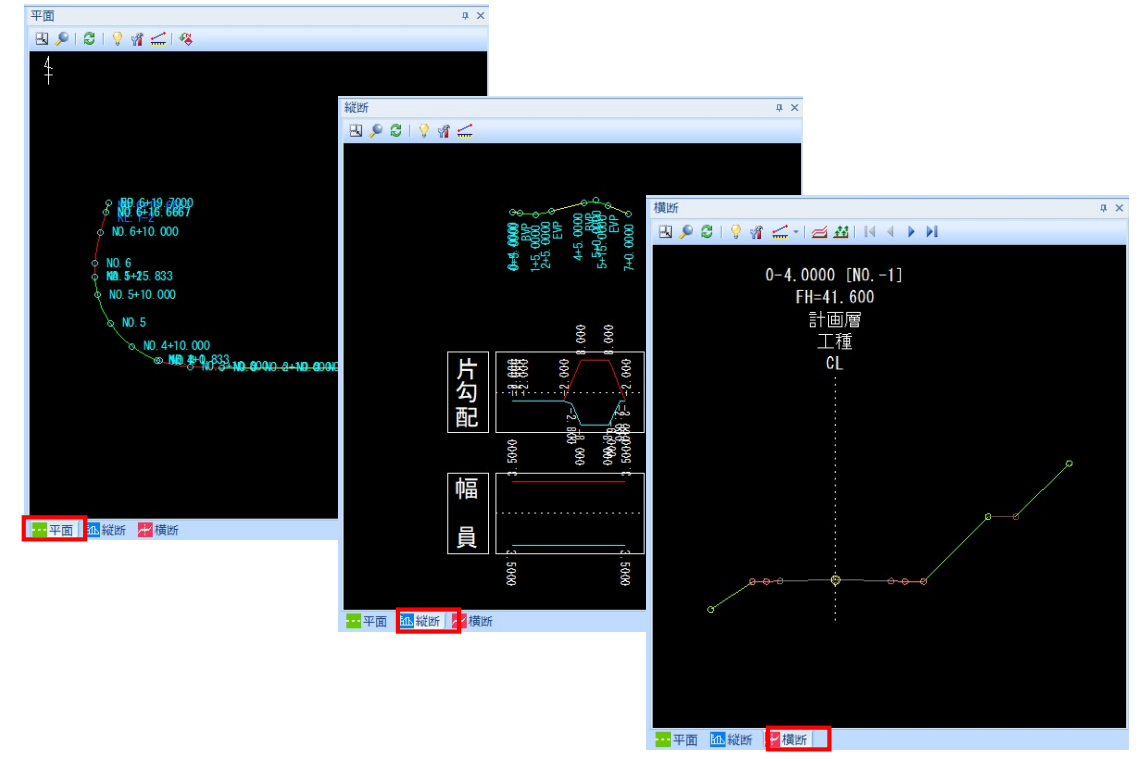

6 3次元表示でデータ形状を確認します。 3D・表示メニューより表示方法の変更が可能です。

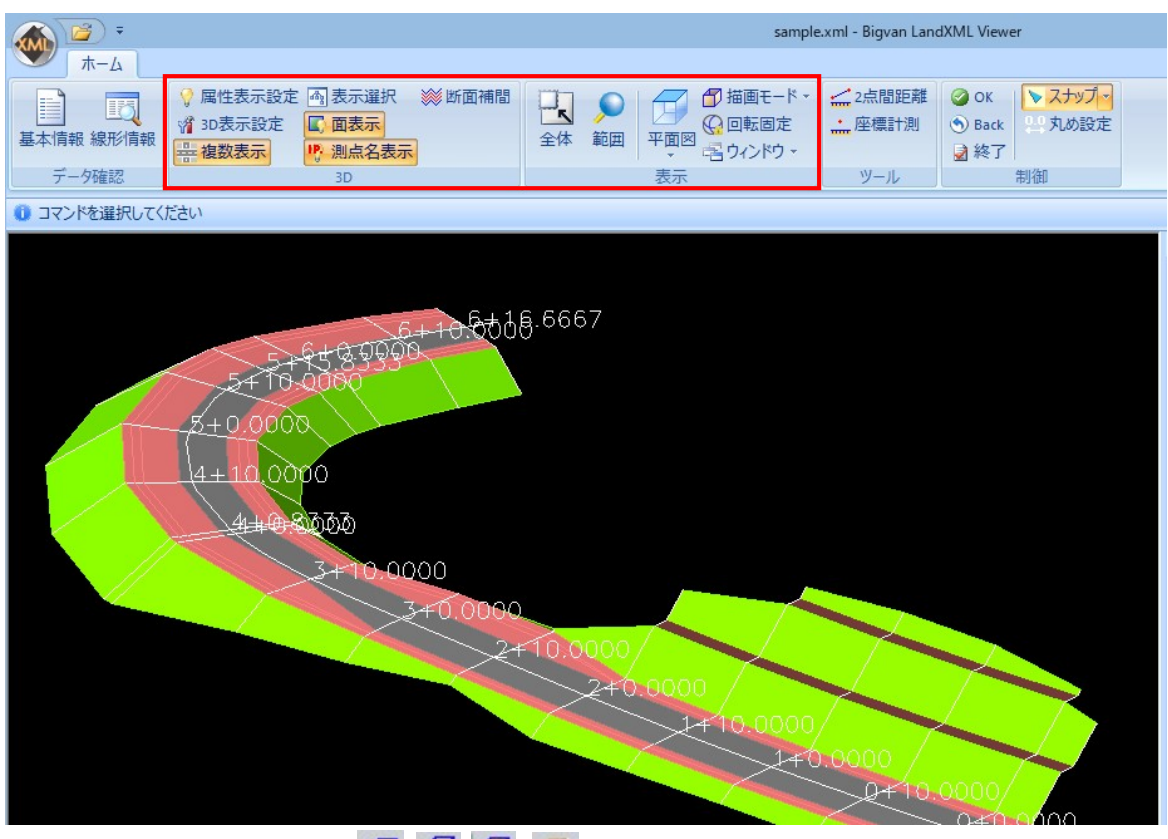

各種の描画方法に切り替える( 伊 台 づ ご) アイコンをクリックすることにより、各種の3D描画方法を切り替えます。

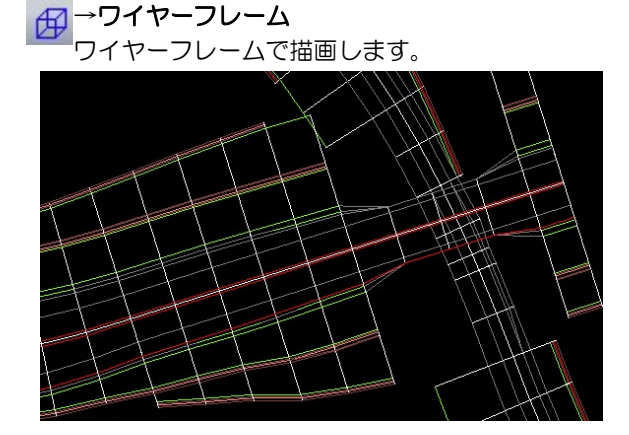

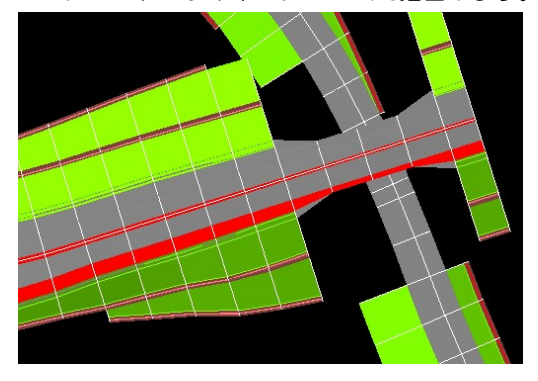

## 表示:複数表示( 🚟 )

プレビューメニューから[表示:複数表示]をクリックすることにより、複数の横断セットの表示オン・オフを 切り替えることができます。オフの場合はカレントの路線を、オンの場合は「表示選択」コマンドで設定した 複数路線を表示します。初期状態はオンです。

## ▼複数表示:オン

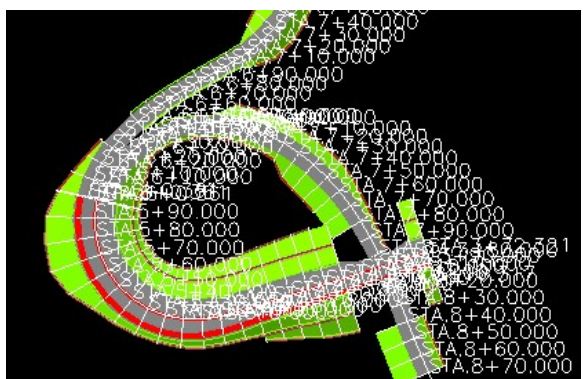

▼複数表示:オフ

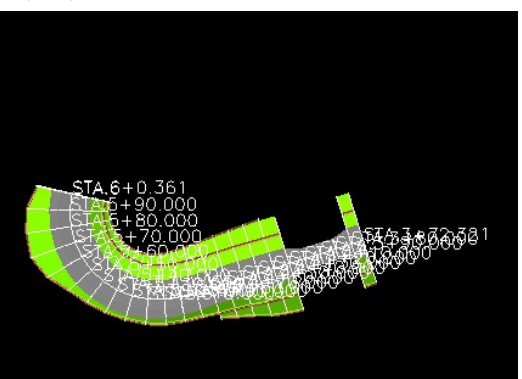